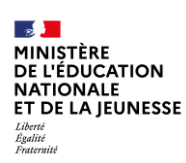

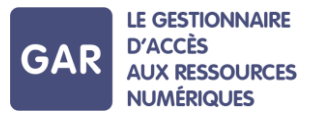

## Partie 7-Fiche 7-1

## La visualisation des abonnements dans le portail GAR

Le responsable d'affectation a accès au portail GAR avec une vue sur les abonnements et un suivi des statistiques (Cf. fiche 7-3), pour accompagner l'équipe pédagogique dans l'utilisation des ressources numériques, en respect de la politique documentaire de l'établissement ou du projet d'école/établissement.

Cette fiche présente l'accès au portail GAR et la visualisation des abonnements dans le portail GAR.

## PARTIE 1-ACCÉDER AU PORTAIL GAR

Le responsable d'affectation dispose d'un accès au portail GAR depuis la console

d'affectation. Pour y parvenir, il lui suffit de cliquer sur le menu  $\triangle$  à droite en haut de l'écran et de sélectionner l'onglet « Portail GAR ».

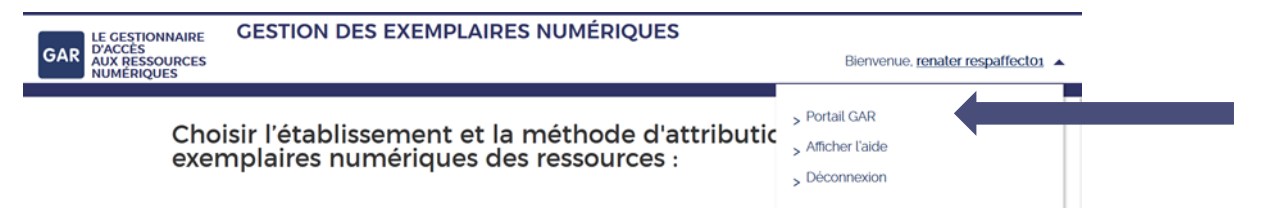

Une fois sur le portail GAR, cliquez à nouveau sur le menu  $\triangle$  à droite en haut de l'écran. Pour visualiser les abonnements, sélectionnez la page « Liste des abonnements » ou « Liste des ressources avec abonnements ».

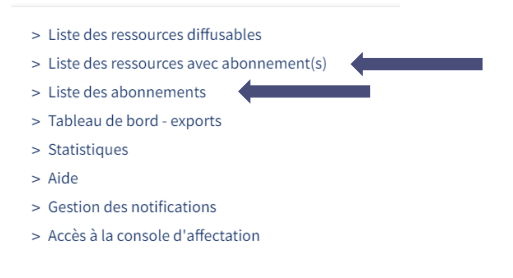

## PARTIE 2-CONSULTER DES ABONNEMENTS DANS LE PORTAIL GAR

La page "Liste des ressources avec abonnements" permet de consulter la liste des abonnements par ressource. Pour toutes les ressources, des informations complémentaires sur le nombre d'abonnements et d'établissements sont à disposition. Les filtres figurant à gauche de l'écran permettent d'affiner cette liste et ainsi d'effectuer une recherche :

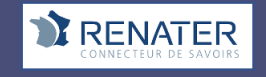

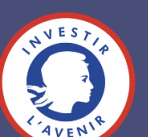

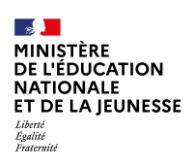

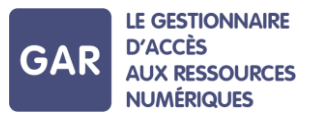

- par ressource (nom ou identifiant),
- par UAI,
- par éditeur ou par distributeur commercial,
- par date de création ou de modification de l'abonnement,
- par type de présentation ou type d'accès.

Il est également possible d'exporter la liste des ressources avec abonnements, filtrée selon les paramétrages définis, au format CSV ou XML (cf. boutons d'action dans l'image ci-dessous).

| Liste des abonnements p                                | par ressourd | e                                                                                                 |                                                              |
|--------------------------------------------------------|--------------|---------------------------------------------------------------------------------------------------|--------------------------------------------------------------|
| Filtres                                                | Ressourd     | CS 12 ÉLÉMENTS AFFICHÉS SUR 12 ÉLÉMENTS                                                           | Trier Nom de la ressource v par Ordre croissant v            |
| Nom de la ressource                                    | *            |                                                                                                   | Export CSV Export XML                                        |
| Identifiant de la ressource                            |              | MOA-1-CAS-FamilleLesLettres-Fille_Français_4                                                      | <ul><li>3 abonnement(s)</li><li>1 établissement(s)</li></ul> |
| Distributeur commercial                                |              | Distributeur commercial : ENCYCLOPAEDIA UNIVERSALIS FRANCE<br>Statut de la ressource : Diffusable | Détails 🗄                                                    |
| Saisissez au moins a caracteres                        |              | MOA-1-CAS Eamillel est attrac Eille Tháctra 4                                                     |                                                              |
| Saisissez au moins 3 caractères                        |              | Identifiant: ark:/49591/MOA/1/CAS/FamilleLesLettres-Fille_Theatre_4<br>Éditeur: Hachette          | <ul><li>4 abonnement(s)</li><li>1 établissement(s)</li></ul> |
| Date de création ou de<br>modification de l'abonnement |              | Distributeur commercial : ENCYCLOPAEDIA UNIVERSALIS FRANCE<br>Statut de la ressource : Diffusable | Détails 🗆                                                    |
| Inférieure ou 🖌 jj/mm/aaaa                             |              | Type de présentation : [PRO] ressources de production pédagogique                                 |                                                              |

Pour chaque ressource de son périmètre de responsabilité, l'accédant au portail dispose d'une information concernant le nombre d'abonnements et le nombre d'établissements abonnés.

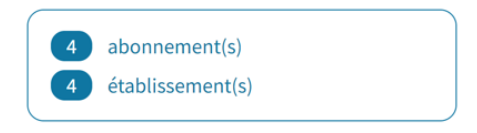

En cliquant sur le titre de la ressource, la liste des abonnements actifs s'affiche avec des informations complémentaires comme le nombre de licences, les dates de début et de fin de la licence, la dernière date de modification, les modalités d'abonnement ainsi que le code UAI des établissements abonnés. Il est également possible d'exporter la liste des abonnements pour cette ressource.

Pour plus d'information, consulter la fiche « 2-3 Les types d'abonnements » du guide utilisateur.

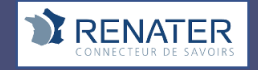

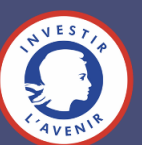

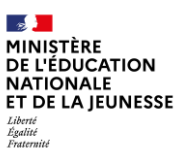

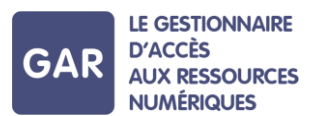

| Liste des abonnements par ressource > MOA-1-CAS-FamilleLesLettres-Fille_Français_4                             |                                                                                                    |                                                                                                    |  |  |  |  |  |
|----------------------------------------------------------------------------------------------------|----------------------------------------------------------------------------------------------------|----------------------------------------------------------------------------------------------------|--|--|--|--|--|
| Filtres                                                                                                    | Abonnements 5 ÉLÉMENTS AFFICHÉS SUR 5 ÉLÉMENTS                                                                 | Trier Date de création de l'abonnement v par Ordre décroissant v                                                                              |  |  |  |  |  |
| Ídentifiant de l'abonnement                                                                                    |                                                                                                    | Export CSV Export XML                                                                                                    |  |  |  |  |  |
| UAI ou code nature                                                                                             | Abonnement : AboMOA006 Type d'affectation : (tablissement : Public : ELEVE Distributeur commercial : KNE       | Offm<br>Denière modification : 12/12/2023<br>Debut de licence : 11/12/2023<br>Fin de licence : 23/02/2024                                     |  |  |  |  |  |
| modification de l'abonnement                                                                                   | COMMENTAIRE : Recette MOA 7.2                                                                                  |                                                                                                    |  |  |  |  |  |
| Inférieure ou V J/mm/aaaa<br>Date de début de validité<br>Inférieure ou V J/mm/aaaa<br>Date de fin de validité | Abonnement : _4171_AboMOA006 Type d'affectation : { tablissement } Public : ELVE Distributeur commercial : KNE | Date de création : 11/12/2023           Dernière modification :           Début de licence : 01/11/2023           Fin de licence : 30/11/2023 |  |  |  |  |  |

La page "Liste des abonnements" permet de connaître la liste des abonnements à l'échelle du périmètre de l'accédant au portail. Les filtres figurant à gauche de l'écran permettent d'affiner cette liste et ainsi :

- d'accéder à la liste de l'ensemble des abonnements relevant d'un même établissement du périmètre de l'accédant au portail en cherchant par UAI ou code nature,
- de rechercher un abonnement en particulier, en utilisant l'identifiant de l'abonnement, la date de création ou de modification de l'abonnement, la date de début ou de fin de validité.

| Liste des abonnements                                                               |                                                                                                    |                                                                                                    |  |  |
|-------------------------------------------------------------------------------------|----------------------------------------------------------------------------------------------------|----------------------------------------------------------------------------------------------------|--|--|
| Filtres                                                                             | Abonnements 9 ÉLÉMENTS AFFICHÉS SUR 24 ÉLÉMENTS Trier Date de création                                                                                                    | n de l'abonnement 💛 par Ordre décroissant 🗸                                                                                          |  |  |
| Identifiant de l'abonnement                                                         | •                                                                                                    | Export CSV Export XML                                                                                                    |  |  |
| UAI ou code nature<br>Date de création ou de<br>modification de l'abonnement        | Abonnement : AboMOA006 Type d'affectation : Établissement Nombre d'établissements : 3 MA Public : ELEVE Licences globales : ILLIMITE Distributeur commercial de ressources : NR Commentaire : Recette MOA 7.2 | Date de création : 12/12/2023<br>Demière modification : 12/12/2023<br>Début de validité : 11/12/2023<br>Fin de validité : 29/02/2024 |  |  |
| Inférieure ou v jj/mm/aaaa<br>Date de début de validité                             | RESSOURCE: Nom de la ressource : Libellé recette MOA 7.2<br>Identifiant de la ressource : ark:/49591/MOA/1/CAS/FamilleLesLettres-Fille_Francais_4                                                             |                                                                                                    |  |  |
| Inférieure ou V jj/mm/aaaa<br>Date de fin de validité<br>Inférieure ou V jj/mm/aaaa | Abonnement : AboMOA016      Type d'affectation : Individuel     Public : ENSEIGNANT     Licences globales : 0                                                                                                 | Date de création : 11/12/2023<br>Dernière modification : 12/12/2023<br>Début de validité : 11/12/2023                                |  |  |

Pour disposer de la liste des éditeurs, aller sur le site gar.education.fr ; pour disposer de la liste complète des ressources GAR, se rapprocher de la **délégation académique au numérique éducatif (DANÉ).** Pour rechercher des ressources parmi la liste des ressources diffusables, consulter le menu "Ressources diffusables".

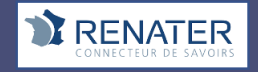

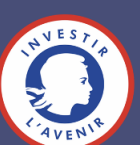